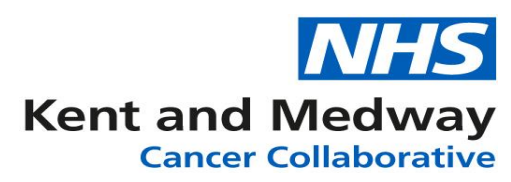

# **INFOFLEX WEB V6**

# **QUICK REFERENCE GUIDE – Breast Stratified Follow-Up (SFU)**

Note: A patient must have a recorded diagnosis of Breast Cancer and be placed onto the Breast SFU pathway via an MDT meeting in order for this module to be enabled.

## Section 1: Searching for the patient

There are two main ways to search for a patient that has been placed on a Breast SFU pathway. The first is to search for the patient's individual record and the second is using the Tracking list function to find the patient.

## Method 1 – Searching for an individual patient record:

- 1) Log into Infoflex Web
- 2) In the search screen enter the patient's NHS number or search by name (use wildcards %\* to increase search results)
- 3) Click on the row of the returned result for the correct patient in order to select that patient's record.
- 4) The following screen will appear, click on the option for Stratified Follow-Up

| Cancer Information S                      | ystem                    |                     |                         | Welcome awilson + | 🌣 Tasks 0 🕞 Logout |
|-------------------------------------------|--------------------------|---------------------|-------------------------|-------------------|--------------------|
| Q Patient Search Trackin                  | ng + MDT + CNS +         | Recovery Packages - | Guidelines - Datasets - | KMCR              | Patient Dashboard  |
| NHS Number                                | Person Family Name       | Person Given Name   | Person Birth Date       | Record ID         | Contact Details    |
| 098 765 4321                              | Testing                  | Testing             | 01/12/1957              | 0000530922        |                    |
| Please select from one<br>Administration: | e of the available optio | ons.                |                         |                   |                    |
| View Cance                                | r Pathway                |                     |                         |                   |                    |
| CNS/HCP Referral                          | / Patient Contact        |                     |                         |                   |                    |
| View Cancer                               | r Care Line              |                     |                         |                   |                    |
| Acute Or                                  | ncology                  |                     |                         |                   |                    |
| The Recovery Packag                       | le:                      |                     |                         |                   |                    |
| Holistic Needs                            | Assessments              |                     |                         |                   |                    |
| Stratified F                              | follow-Up                |                     |                         |                   |                    |
| Contact I                                 | Details ^                |                     |                         |                   |                    |

5) The next screen prompts the user to choose the appropriate pathway, clicking the relevant line will open the Breast SFU Module.

## Method 2 – Searching for patients via Tracking Lists

- a. Log into Infoflex Web.
- b. From the Recovery Packages Menu select Stratified Follow-Up > Breast.
- c. On the next screen there are two drop down menu options, select the appropriate options.
- d. A list of patients will appear and the relevant patient can be select by clicking on the row. This opens the Breast SFU module.

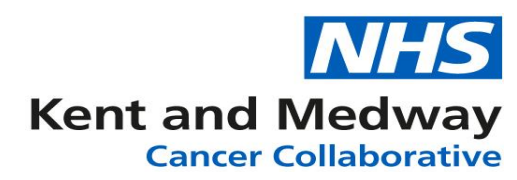

## Section 2: Understanding and Navigating the Breast Stratified Follow-Up screens

The screen is designed to present the most useful information at a glance with quick reference links to view screens with information on Diagnosis, Treatments, Pathology. Clicking on these links will open up a screen with relevant information. When wishing to return to the Stratified Followup screen click the link.

| Cancer Inform           | ation System         |                 |                      |             |          |                 | Weld            | come awi  | lson <del>+</del> | 🌣 Task     | is 🕕               | 🕩 Logo      | out |
|-------------------------|----------------------|-----------------|----------------------|-------------|----------|-----------------|-----------------|-----------|-------------------|------------|--------------------|-------------|-----|
| Q Patient Search        | Tracking -           | MDT - CNS -     | Recovery Packa       | ages 👻      | Guidelin | es- Dataset     | KMCR            |           | Brea              | ast Stra   | tified             | Follow-     | Up  |
| NHS Numb                | er Per               | son Family Name | Person Given         | Name        | Pe       | rson Birth Date |                 | Record II | D                 |            | Conta              | ct Details  |     |
| 098 765 432             | 21                   | Testing         | Testing              |             |          | 01/12/1957      | 0               | 0005309   | 22                |            |                    |             |     |
| « Patient Record        | Breast-              |                 |                      |             | Stratifi | ed Follow-Up    | Diagnosis       | Treatm    | ents P            | athology   | Pati               | ent History | 1   |
| Diagnosis Date          | Time on pathway      | Current age     | Menopausal<br>status | Diagnosis   |          | Tumour Laterali | ty Date first s | een       | 1st Def To        | Date       | Cancer<br>Modality | Tx<br>y     |     |
| 15/09/2014              | 84 months            | 63 years        |                      | Breast, uns | pecified | Left            |                 |           |                   |            |                    |             | *   |
| Last changed by IfxBate | chProcess on 22/09/2 | 021 at 01:41:40 |                      |             |          |                 |                 | 8         | ave & Tra         | cking List | ₿ S                | ave Change  | es  |

There are two tabs on the main section, the screen defaults to the Stratified Follow-Up details tab. The Second tab is headed Current Follow-up

## Tab 1 Stratified Follow-up details

The first time this section is accessed it will appear almost blank. If reviewing a previously completed record you will see the already populated fields. It presents the top-level information and should not need to be routinely changed unless the patient is discharged or taken out of the pathway.

| Cancer Information      | ation Sy   | /stem          |            |        |                      |               |           |                  |           | Welcome      | awilson - | • <b>\$</b> Ta | nsks 🕕             | C+ Lo      | gout |
|-------------------------|------------|----------------|------------|--------|----------------------|---------------|-----------|------------------|-----------|--------------|-----------|----------------|--------------------|------------|------|
| Q Patient Search        | Trackir    | ng 🗸 🛛 I       | MDT 👻      | CNS +  | Recovery Pa          | ckages 👻      | Guidelin  | es- Datase       | ts+ K     | (MCR         | E         | Breast Si      | ratified           | Follow     | /-Up |
| NHS Numbe               | er         | Pers           | on Family  | / Name | Person Giv           | en Name       | Pe        | erson Birth Date |           | Reco         | ord ID    |                | Conta              | ct Details |      |
| 098 765 432             | 21         |                | Testing    |        | Test                 | ing           |           | 01/12/1957       |           | 00005        | 530922    |                |                    |            |      |
| « Patient Record        | Breas      | t <del>.</del> |            |        |                      |               | Stratifi  | ed Follow-Up     | Diagno    | osis Tre     | atments   | Patholog       | gy Pati            | ent Histo  | гу   |
| Diagnosis Date          | Time on    | pathway        | Current    | age    | Menopausal<br>status | Diagnosis     | 5         | Tumour Latera    | lity Date | e first seen | 1st D     | ef Tx Date     | Cancer<br>Modality | Tx<br>/    |      |
| 15/09/2014              | 84 months  | 6              | 63 years   |        |                      | Breast, uns   | specified | Left             |           |              |           |                |                    |            | -    |
| Last changed by IfxBato | hProcess o | n 22/09/20     | 21 at 01:4 | 1:40   |                      |               |           |                  |           |              | 🕲 Save &  | & Tracking Li  | st 🔯 S             | ave Chan   | ges  |
| Stratilied Pollow-up    | Details    | Current        | ronow-up   | ,      |                      |               |           |                  |           |              |           |                |                    |            |      |
| Follow-up Start Da      | ate        | 25/08/2        | 021        |        |                      |               |           | G                | ų         |              |           |                |                    |            |      |
| Follow-up group         |            |                |            |        |                      |               |           | =                |           |              |           |                |                    |            |      |
| Follow-up Led By        |            |                |            |        |                      |               |           | •                |           |              |           |                |                    |            |      |
| Follow-up Status        |            | Update?        |            |        |                      | Responsible   | e Surgeo  | n                |           |              |           |                |                    |            |      |
| Org F-Up carried        | out at*    |                |            |        | 8                    | Managing C    | Oncologi  | st               |           |              | 8         |                |                    |            |      |
|                         |            |                |            |        |                      | Key Worker    | (KW)      |                  |           |              |           |                |                    |            |      |
|                         |            |                |            |        |                      | Hospital (K   | N)        |                  |           |              |           |                |                    |            |      |
|                         |            |                |            |        |                      | Continue Ar   | nnual ma  | ammogram to a    | age 50?   |              |           |                |                    |            |      |
|                         |            |                |            |        |                      | Endocrine     | Review    | (Prior to Disc   | harge)    |              |           |                |                    |            |      |
|                         |            |                |            |        |                      | Is this patie | nt on En  | docrine treatm   | ent?      |              |           |                |                    |            |      |
|                         |            | 1              | 2          |        |                      | Endocrine t   | reatmen   | t reviewed?      |           |              |           |                |                    |            |      |
|                         |            | <sup>v</sup>   | 0          |        |                      | Clinical Tri  | al Detail | s                |           |              |           |                |                    |            |      |
|                         |            |                |            |        |                      | Considered    | for Trial | s                |           |              |           |                |                    |            |      |
|                         |            |                |            |        |                      | Comments      |           |                  |           |              |           |                |                    |            |      |
|                         |            |                |            |        |                      |               |           |                  |           |              |           |                |                    |            |      |
|                         |            |                |            |        |                      | CNS OAFU      | Review    | Due Date         |           |              |           |                |                    |            |      |

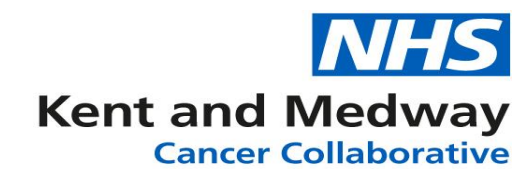

**Follow-up Start Date:** will be auto populated from the date which the SFU event was generated through the Cancer Care Plan/MDT event. This date can be updated to another date if appropriate (highlight the date and press the 't' key will put in today's date alternatively the calendar icon can be used).

**Follow-up group**: This is a code list from which one or more relevant options can be selected. **Follow-up Led By:** This is a drop-down list from which the relevant option can be selected. **Follow-up Status:** Defaults to Active automatically.

**Off Pathway Date (Last):** Date is populated via the Off-Pathway options (\* See <u>Discharge/Off</u> <u>Pathway</u> Section)

Responsible Surgeon: enter code or use dictionary icon.

Managing oncologist: enter code or use dictionary icon.

Key Worker: enter code or use dictionary icon.

Hospital (KW): Field will auto populate based on site recorded in Dictionary.

Continue Annual mammogram to age 50?: Tick box (if appropriate)

Endocrine review (Prior to Discharge).

Is this patient on Endocrine treatment? Click into box to apply tick, if applicable.

**Endocrine treatment reviewed?** Click into box to apply tick, if applicable.

**Clinical Trial Details** 

**Considered for Trials**, Click into box to apply tick, if applicable. A freetext field will appear in which the details of the Trials can be entered.

Tracker Comments: Freetext field, comments appear in tracking list view.

CNS OAFU Review Due Date: Calendar item.

## Tab 2: Current Follow-up

The first time this screen is accessed it will appear blank as this would normally be the review at which the tests are scheduled. From the second review dates will be populated in the Last Test scheduled column.

| Stratified Follow-up D | etails | Current Fo | ollow-up |       |      |                 |   |     |       |             |          |                        |                                             |           |
|------------------------|--------|------------|----------|-------|------|-----------------|---|-----|-------|-------------|----------|------------------------|---------------------------------------------|-----------|
|                        | Enter  | Date of R  | eview    | to be | egin |                 |   |     |       |             |          |                        |                                             |           |
| Date of Review*        |        |            |          |       | 0    | Age at Review   |   |     |       |             |          |                        |                                             |           |
| Person reviewing       |        |            |          |       |      | Key Worker      |   |     |       | 8           | Hosp     | ital (Key Worker)      |                                             |           |
|                        | Last   | Test       |          |       |      |                 |   | Mo  | dify  | Schedule Ne | ext Test | t                      |                                             | No longer |
|                        | Sche   | duled      |          | Ou    | tcom | ne of Last Test | S | che | edule | (from Diag  | nosis)   | Next Test Due          | On Pathway                                  | required  |
| Mammogram              |        |            |          |       |      |                 |   |     |       |             |          |                        |                                             |           |
| Bloods                 |        |            |          |       |      |                 |   |     |       |             |          |                        |                                             |           |
| DEXA                   |        |            |          |       |      |                 |   |     |       |             |          |                        |                                             |           |
| MRI Breast             |        |            |          |       |      |                 |   |     |       |             |          |                        |                                             |           |
| MRI Other              |        |            |          |       |      |                 |   |     |       |             |          |                        |                                             |           |
| СТ                     |        |            |          |       |      |                 |   |     |       |             |          |                        |                                             |           |
| US Breast & Axilla     |        |            |          |       |      |                 |   |     |       |             |          |                        |                                             |           |
| US Other               |        |            |          |       |      |                 |   |     |       |             |          |                        |                                             |           |
| Bone Scan              |        |            |          |       |      |                 |   |     |       |             |          |                        |                                             |           |
| Review Outcome*        |        |            |          |       |      |                 |   | •   |       | Next Review | w Date   |                        | Review Status*                              |           |
| Letter to Generate     |        |            |          |       |      |                 |   | =   |       |             |          |                        |                                             |           |
|                        |        |            |          |       |      |                 |   |     |       |             |          | * Fields r<br>Review d | nust be entered before :<br>an be marked as | the       |

**Date of review:** Use 't' to default in today's date or alternatively the calendar and clock icons can be used.

Age at Review: auto populates once Date of review has been entered.

Person reviewing: enter code or use dictionary icon.

Key Worker: will auto populate from Tab 1.

Hospital (Key Worker): will auto populate.

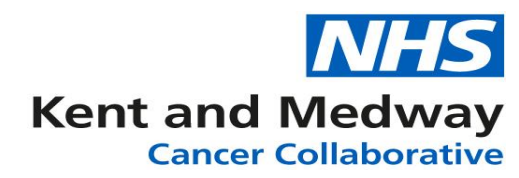

The next few rows relate to the individual tests that can be/have been ordered. For the first review, tests would need to be scheduled. (Please note, that this does send not send requests to the Pathology and Radiology systems and manual requests will still need to be made)

## To record the scheduling of tests:

- Select row for relevant test e.g. Mammogram.
- Click into Modify Schedule box and a tick will appear.
- In the next column Schedule Next Test (from Diagnosis) use the arrows to enter the number of months (from the <u>diagnosis date</u>) that the test needs to be carried out.
- In the next column a date will appear.

## To record results of previous test:

The Last test Scheduled column will contain the date that the test was carried out. Clicking into the Outcome of Last Test field will produce a drop-down list of outcomes to select from.

| Stratified Follow-up | Details  | Curre  | nt Follow- | up      |       |                 |   |     |       |            |          |                        |                                             |           |
|----------------------|----------|--------|------------|---------|-------|-----------------|---|-----|-------|------------|----------|------------------------|---------------------------------------------|-----------|
|                      | Enter    | Date   | of Revie   | w to b  | egin  |                 |   |     |       |            |          |                        |                                             |           |
| Date of Review*      |          |        |            |         | ٩     | Age at Review   |   |     |       |            |          |                        |                                             |           |
| Person reviewing     |          |        |            |         |       | Key Worker      |   |     |       | 8          | Hosp     | oital (Key Worker)     |                                             |           |
|                      | Las      | t Test |            |         |       |                 |   | Mo  | odify | Schedule N | lext Tes | t                      |                                             | No longer |
|                      | Sche     | eduleo | 1          | 0       | utcon | ne of Last Test |   | Sch | edule | (from Dia  | gnosis)  | Next Test Due          | On Pathway                                  | required  |
| Mammogram            | 15/04/20 | 21     |            |         |       |                 | 読 |     |       |            |          |                        |                                             |           |
| Bloods               | 15/09/20 | 21     | a 🗖        | Left M  | 1     |                 | 5 |     |       |            |          |                        |                                             |           |
| DEXA                 |          |        | <b>a</b> o | Left M  | 2     |                 |   |     |       |            |          |                        |                                             |           |
| MRI Breast           |          |        |            |         | _     |                 |   |     |       |            |          |                        |                                             |           |
| MRI Other            |          |        |            | Lett M  | 3     |                 |   |     |       |            |          |                        |                                             |           |
| СТ                   | 15/02/20 | 21     |            | Left M  | 4     |                 |   |     |       |            |          |                        |                                             |           |
| US Breast & Axilla   | 15/12/20 | 21     |            | Left M  | 5     |                 |   |     |       |            |          |                        |                                             |           |
| US Other             |          |        | <b>i</b> . | Riaht I | M1    |                 | - |     |       |            |          |                        |                                             |           |
| Bone Scan            |          |        |            |         |       |                 |   |     |       |            |          |                        |                                             |           |
| Review Outcome       | 9*       |        |            |         |       |                 |   | ,   | •     | Next Revi  | ew Date  |                        | Review Status*                              |           |
| Letter to Generate   | е        |        |            |         |       |                 |   | :   |       |            |          |                        |                                             |           |
|                      |          |        |            |         |       |                 |   |     |       |            |          | * Fields r<br>Review o | nust be entered before t<br>an be marked as | the       |

## Review Outcome: Drop-down list

**Tests Ordered?:** This is a tick box prompt to indicate the test requests have been made to Pathology/radiology. Will need to be ticked to allow save.

Next Review Date: Will default to the earliest next test date.

**Review Status:** Must be changed to complete before saving data.

**Letter to Generate:** This is a code list from which a letter template can be selected. If the Ad Hoc letter is selected a freetext box will appear. Any text entered will appear within the body of the letter.

## \*Discharge/ Off Pathway

To change the follow-up status:

Stratified Follow-up Details tab

**Follow-up Status Update?:** Click into the box to place a tick. The box to the right of this that currently displays active will enable a dropdown list of options to select from.

Two more fields will then appear.

Discharge Date: enter date or use calendar.

Reason for Discharge: Freetext.

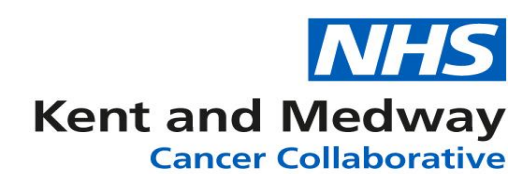

| Stratified Follow-up Details | Current Follow-up   |                    |                              |                      |         |
|------------------------------|---------------------|--------------------|------------------------------|----------------------|---------|
| Follow-up Start Date         | 25/08/2021          |                    |                              |                      |         |
| Follow-up group              | Post, Pre, Peri-Mer | nopausal Women and | Men on Endocrine Therapy     | :=                   |         |
| Follow-up Led By             | Nurse led           |                    |                              | •                    |         |
| Follow-up Status             | Update? 🗸 Activ     | e                  | Responsible Surgeon          | C4113045 - WILLIAN   | is 🔳    |
| Org F-Up carried out at*     | RVV01 - WIL         | 0                  | Managing Oncologist          | C1641936 - ABBOTT    | 8       |
|                              | Activ               | e                  | Key Worker (KW)              | EKLH1 - Louise House | sten 🖪  |
|                              | Disch               | harged             | Hospital (KW)                | WILLIAM HARVEY H     | IOSPITA |
|                              | Off P               | athway             | Continue Annual mammogr      | am to age 50?        |         |
|                              | Dece                | ased               | Endocrine Review (Prior t    | o Discharge)         |         |
|                              | Refer               | r Back to          | Is this patient on Endocrine | treatment? 🖌         |         |
|                              | L Conc              | or loom            | Endocrine treatment review   | ed? 🗹                |         |
|                              |                     |                    | Clinical Trial Details       |                      |         |
|                              |                     |                    | Considered for Trials        |                      |         |
|                              |                     |                    | Comments                     |                      |         |
|                              |                     |                    |                              |                      |         |
|                              |                     |                    | CNS OAFU Review Due Da       | ate                  |         |

#### Refer back to Cancer Team

- **Refer back to cancer team?:** A tick will appear if this option has been selected in the Followup Status.
- Reason for Referral (Re-entry): dropdown .
- Date Decision made of Referral (Re-entry): The date on which it was decided to refer back the patient to the cancer team.
- Urgency of Referral: It indicates the urgency of the current refer back.
- Information Provided to: It specifies to whom the information of refer back has to be provided like GP, Patient, Cancer Care Team etc.
- Letter(s) (Re-entry) It provides an option to generate either Patient Letter or a GP Letter. (Additional letters can be added)
- **Comments (Re-entry)** Freetext field.

#### All Follow-up details

At the bottom of the SFU screen is another section containing useful at a glance information: All follow-up details

| Reviews           | Status History Mami | mogram USC    | Breast MRI         | Breast DEX | A CI Bo               | ne Scan Blo | ods Review I          | Jocuments G | Suidelines         |                 |      |
|-------------------|---------------------|---------------|--------------------|------------|-----------------------|-------------|-----------------------|-------------|--------------------|-----------------|------|
| Date of<br>Review | Review Outcome      | Mammogr       | Mammogr<br>Outcome | USG Breast | USG Breast<br>Outcome | MRI Breast  | MRI Breast<br>Outcome | DEXA Scan   | DEXA<br>Outcome    | CT Scan         | СТ   |
| 25/08/2021        | Schedule Tests      | 11/01/2022    |                    |            |                       |             |                       | 31/08/2021  |                    |                 |      |
| 22/04/2021        | Test Not Performed  | 11/01/2022    |                    |            |                       | 11/01/2022  |                       | 11/04/2021  | not yet<br>ordered |                 |      |
| 22/04/2021        | Schedule Tests      | 11/01/2022    |                    |            |                       |             |                       | 11/04/2021  |                    |                 |      |
| 03/03/2021        | Schedule Tests      |               |                    |            |                       |             |                       |             |                    |                 |      |
| •                 |                     |               |                    |            |                       |             |                       |             |                    |                 | •    |
|                   | ▶ ₩ 5 •             | rows per page | a                  |            |                       |             |                       |             | Showi              | ng 1-4 from 4 i | rows |

- **Reviews:** A summary of all the previous reviews appears at the bottom of the screen, with dates and results.
- **Status History:** This will show details of pathway status for example if the patient has been taken off-pathway and then made Active again.
- Mammogram: Interface based summary view. Coming soon.

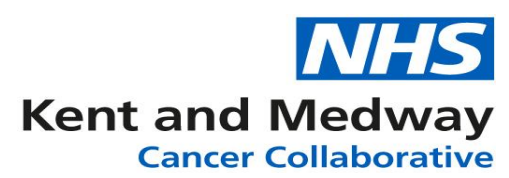

- USG Breast: Interface based summary view. Coming soon.
- MRI Breast: Interface based summary view. Coming soon.
- **DEXA:** Interface based summary view. Coming soon.
- **CT:** Interface based summary view. Coming soon.
- Bone Scan: Interface based summary view. Coming soon.
- Bloods: Interface based summary view. Coming soon.
- **Review Document:** All the letters that have been generated from the reviews can be found here, clicking on a row will open the document in PDF format in another tab in the Web Browser.

## Letters available for selection:

Happy Mammogram – Letter to patient to notify normal mammogram result.

Adhoc letter – When selected a freetext box will appear and the text entered into it will appear in the letter once it is generated.

**Abnormal Results** – Letter to patient inviting for further tests following abnormal results. **All Trusts-Normal Results-Yearly Mammogram Invite** – Standard letter to patient inviting for yearly mammogram. (following normal mammogram result)

**5**<sup>th</sup> **year – Continue Mammogram to 50** – Letter to patient inviting for tests after 5 years of completion of surveillance. (for patients <50 years of age)

**5<sup>th</sup> Year Completed-Discharge** – Letter to patient upon 5 years completion of SFU when patient is discharged. (for patients 50+)

## Section 3: Tracking Lists and Reports

These can be accessed via the Recovery Packages link that appears at the top of the screen. The dropdown menu gives the option for Stratified Follow-up > Breast, once selected a screen appears that defaults to the Tracking Lists tab.

| Cancer Informati          | ion Syster       | m                   |            |                           |                             |            |           |                       | Welco         | me awilson +       | 🌣 Tasks            | 0 🕞 Lo      | ogout        |
|---------------------------|------------------|---------------------|------------|---------------------------|-----------------------------|------------|-----------|-----------------------|---------------|--------------------|--------------------|-------------|--------------|
| Q Patient Search          | Tracking +       | MDT + (             | CNS +      | Recovery                  | y Packages 🚽                | Gui        | delines+  | Datasets -            | KMCR          | Br                 | east Strati        | fied Follov | w-Up         |
| Lists                     | A Reports        |                     |            | Holistic N<br>Stratified  | Needs Assess<br>I Follow-Up | ments      | Breast    | Ու                    |               |                    |                    |             |              |
| Please select a patient t | from the list to | o view their detail | ls         |                           |                             |            | Prostate  | U                     |               |                    |                    |             |              |
| Summary View: Re          | eviews - Due     |                     | ~          | Query:                    | 1                           | BR - All - | Colorecta | al                    | ► Re          | fresh              |                    |             |              |
| Export to Excel           |                  |                     |            |                           |                             |            |           |                       |               |                    |                    |             |              |
| Drag a column header      | and drop it he   | ere to group by th  | nat column | ı                         |                             |            |           |                       |               |                    |                    |             |              |
| Hosp No NHS               | S No             | Name                | Age        | Date of<br>Diagnosis<br>↓ | Led By                      | Stat       | tus       | Next<br>Review<br>Due | Next<br>Mammo | Next USG<br>Breast | Next MRI<br>Breast | Next DEXA   | Next<br>Scal |
|                           |                  |                     |            |                           | Sunnorted Se                | f          |           |                       |               |                    |                    |             |              |

#### **Tracking Lists**

The Summary View dropdown contains two options, when an option is a query can be selected to display the required list of patients.

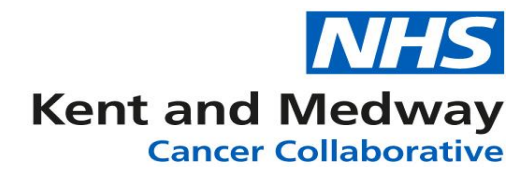

## Reviews – Due | Queries:

| 1_BR - All - CNS Review Due By Org                                     |
|------------------------------------------------------------------------|
| 1_BR - All - Reviews Due in Next Month SFU Org                         |
| 1_BR - All - Reviews Due in Parameter - Bloods SFU Org                 |
| 1_BR - All - Reviews Due in Parameter - Bone Scan SFU Org              |
| 1_BR - All - Reviews Due in Parameter - CT SFU Org                     |
| 1_BR - All - Reviews Due in Parameter - DEXA SFU Org                   |
| 1_BR - All - Reviews Due in Parameter - Mammogram SFU Org              |
| 1_BR - All - Reviews Due in Parameter - MRI Breast SFU Org             |
| 1_BR - All - Reviews Due in Parameter - MRI Other SFU Org              |
| 1_BR - All - Reviews Due in Parameter - Ultrasound Breast & Axilla SFU |
| Org                                                                    |
| 1_BR - All - Reviews Due in Parameter - Ultrasound Other SFU Org       |
| 1_BR - All - Reviews Over Due SFu Org                                  |
| BR - All - Reviews Due in Next Month                                   |
| BR - All - Reviews Due in Parameter - Bloods                           |
| BR - All - Reviews Due in Parameter - Bone Scan                        |
| BR - All - Reviews Due in Parameter - CT                               |
| BR - All - Reviews Due in Parameter - DEXA                             |
| BR - All - Reviews Due in Parameter - Mammogram                        |
| BR - All - Reviews Due in Parameter - MRI Breast                       |
| BR - All - Reviews Due in Parameter - MRI Other                        |
| BR - All - Reviews Due in Parameter - Ultrasound Breast & Axilla       |
| BR - All - Reviews Due in Parameter - Ultrasound Other                 |
| BR - All - Reviews Over Due                                            |

# Status | Queries

| 1_BR - Active - All SFU Org                      |
|--------------------------------------------------|
| 1_BR - Active Consultant SFU Org                 |
| 1_BR - Active Nurse SFU Org                      |
| 1_BR - Active SSM SFU Org                        |
| 1_BR - All Status SFU Org                        |
| 1_BR - Deceased SFU Org                          |
| 1_BR - Discharged SFU Org                        |
| 1_BR - Off Pathway SFU Org                       |
| 1_BR - Off Pathway-Re-Entered SFU Org            |
| 1_BR - Off Pathway-Re-Entered-Discharged SFU Org |
| 1_BR - Refer Back to Cancer Team SFU Org         |
| 1_BR - Tracking (All) SFU Org                    |
| BR - Active - All                                |
| BR - Active Consultant                           |
| BR - Active Nurse                                |
| BR - Active SSM                                  |
| BR - All Status                                  |
| BR - Deceased                                    |
| BR - Discharged                                  |
| BR - Off Pathway                                 |
| BR - Off Pathway-Re-Entered                      |
| BR - Off Pathway-Re-Entered-Discharged           |
| BR - Other                                       |
| BR - SFU Not Initiated                           |
| BR - Tracking (All)                              |

## Reports

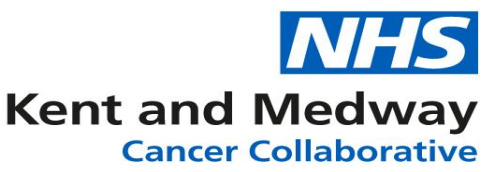

The Standard reports available show numbers of patients in specific follow up categories:

## **Report A – All Status Report**

- Runs on today's date by default.
- Displays data for last month, 3 months and 12 months.
- Shows a summary of the numbers Follow-ups broken down into various categories such as Follow-up Group, Follow-up Led By and Follow-up Status.

## **Report B – For all Organisations**

- User enters Start and End Dates for report to run.
- Shows a summary of the numbers of Follow-ups broken down into various categories and also by Organisation (site).
- Shows number of investigations ordered during requested period.

## **Report C – Organisation Specific**

- User enters Organisation and Start and End Dates for report to run.
- Displays data on various Follow up categories for the specific organisation.
- Displays the number of Investigations ordered within the selected dates.